## How can I download the software to my laptop

This manual describes how to install software on your laptop when the course software is prepared by WUR to control licenses or to include plug-ins / libraries the lecturer prepared for you.

| _ |      |                            |  |   |
|---|------|----------------------------|--|---|
| [ | Comp | impeny Fortal              |  | × |
| l | =    | URAppStore                 |  |   |
| l | Q,   |                            |  |   |
| l | ~    | Newest apps show all       |  |   |
| l | 10   |                            |  |   |
| l | E    |                            |  |   |
| l | 8    |                            |  |   |
| l | 毘    |                            |  |   |
| l | 8    | CRAN R Cmdr                |  |   |
| l | -    | Wapeningen<br>Universite A |  |   |
| l | e    | units only see             |  |   |
| l | -    |                            |  |   |
| l |      |                            |  |   |
| l |      | Devices show all           |  |   |
| l |      |                            |  |   |
| l |      | UNERCENTER                 |  |   |
| l |      |                            |  |   |
| l |      |                            |  |   |
| l |      |                            |  |   |
| l |      | DESKTOP-72EDAMB            |  |   |
|   | 8    | Checked 3 minutes ago      |  |   |
|   | 0    |                            |  |   |
|   | 0    |                            |  |   |

**1**. Click on the course software App you need from the WUR AppStore. In this manual 'CRAN R Cmdr for Windows' is used as an example

| ÷      | Company Portal | -                                                                                                    | - × |
|--------|----------------|----------------------------------------------------------------------------------------------------|-----|
| =<br>م | App details    |                                                                                                    |     |
|        | R              | CRAN R Cmdr for Windows<br>Wageningen University & Research<br>R 3.6.1 with additional libraries<br>This is an example of<br>course software assigned<br>to you |     |
| 旦      |                | Install                                                                                                    |     |
| SQ.    |                |                                                                                                    |     |
| ٢      | Overview       |                                                                                                    |     |
|        | Size           | 735,72 MB                                                                                                    |     |
|        | Version        | 1                                                                                                    |     |
|        | Date Published | 03/12/2019                                                                                                    |     |
|        |                |                                                                                                    |     |
|        |                |                                                                                                    |     |
| 8      |                |                                                                                                    |     |
| -      |                |                                                                                                    |     |

2. Click on Install to start the download of the software

| ÷  | Company Portal                                                                         | - |  | ×  |  |  |  |
|----|----------------------------------------------------------------------------------------|---|--|----|--|--|--|
| =  | App details                                                                            |   |  |    |  |  |  |
| 9  |                                                                                        |   |  |    |  |  |  |
| ŵ  | Download pending<br>Your device is specing and will begin devenloading your and shorth |   |  |    |  |  |  |
| E  | The occurs is spring and non-occurs domination group spring strengt                    |   |  |    |  |  |  |
| E: | CRAN R Cmdr for Windows                                                                |   |  |    |  |  |  |
| 毘  | Wageningen University & Research                                                       |   |  |    |  |  |  |
| 8  | R 3.6.1 with additional libraries                                                      |   |  |    |  |  |  |
|    |                                                                                        |   |  |    |  |  |  |
| 0  | Install                                                                                |   |  |    |  |  |  |
|    |                                                                                        |   |  | -1 |  |  |  |
|    | Overview                                                                               |   |  |    |  |  |  |
|    | Size 735,72 MB                                                                         |   |  | _  |  |  |  |
|    | Version 1                                                                              |   |  | _  |  |  |  |
|    | Date Published 03/12/2019                                                              |   |  | -  |  |  |  |

**3**. The message **Download pending** appears, the download of the software will start soon **NB.** *It can take some time to download the software, this depends on the size of the App.* 

**4**. After the download the status will change in **Installing**, the installation has started

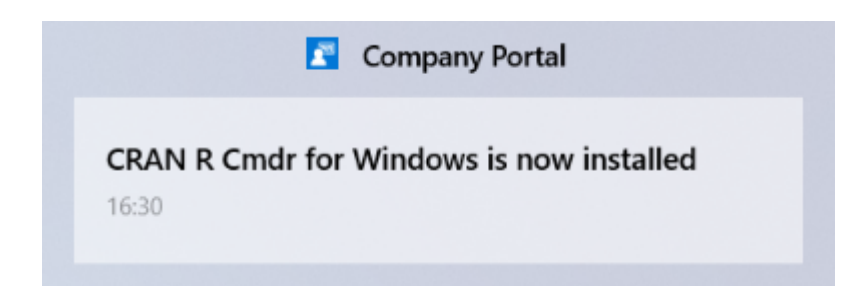

- 5. When the installation is ready a pop-up will appears and the status is changes into Installed
- **6**. Close the WUR AppStore

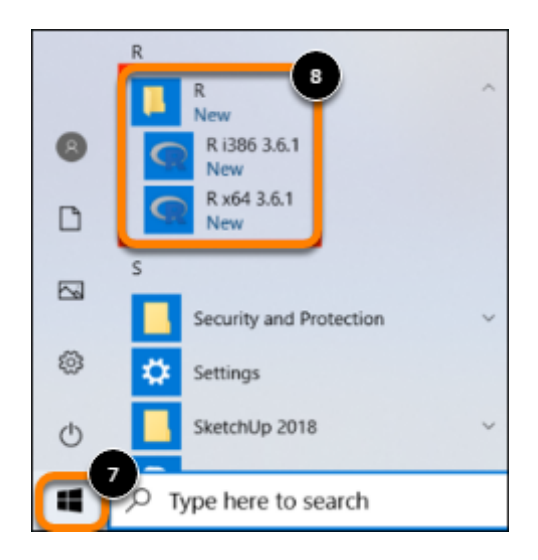

- 7. Click on Start
- **8**. Look for the software you installed in the programme menu